## Gestion Administrative Comment corriger un message sur les types de contrats - 1e degré?

Si ce message d'erreur apparaît « La codification n'a pas été trouvée dans les types de contrat » lors du chargement des nomenclatures.

Il faut compléter les types de contrat dans **Paramètres/tables** académiques/type de contrat

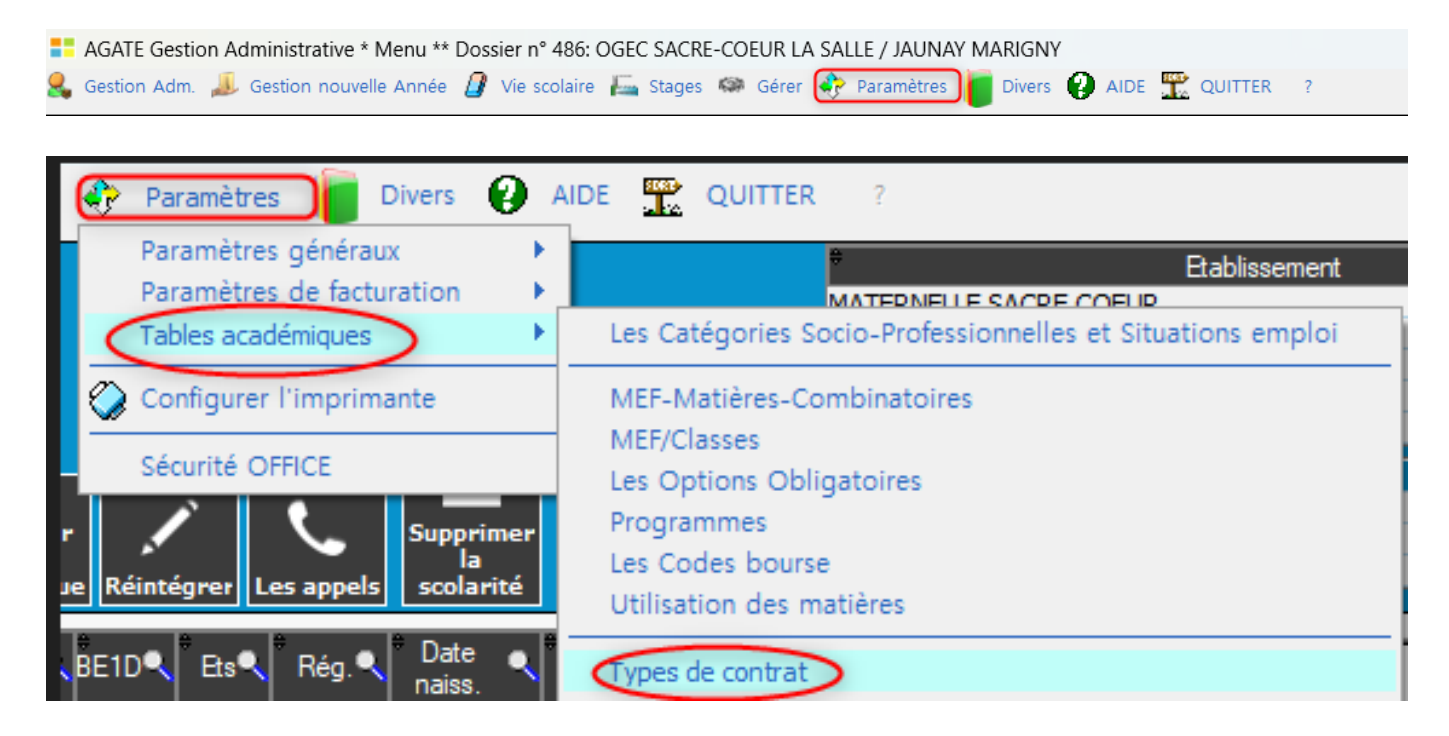

Le niveau BE1D doit être 1, 2, 3.

Vous pouvez saisir le type de contrat directement dans la colonne BE1D, sortir de la zone de saisie, l'enregistrement est automatique.

## **Gestion Administrative**

## 🔉 Les Types de Contrat académiques Х Fermer Code Libellé court Libellé long BE1D + 1 HORS CONTRAT HORS CTRAT 1 ۰ 2 CTR SIMPLE SOUS CONTRAT SIMPLE 2 3 CTR ASSOC SOUS CONTRAT D'ASSOCIATIO 3 Supprimer Charger Supprimer la sélection Nomenclature BE1D 1 - HORS CONTRAT 2 - SOUS CONTRAT SIMPLE

3 - SOUS CONTRAT D'ASSOCIATION

Référence ID de l'article : #1254 Auteur : Aurélie RABEAU Dernière mise à jour : 2024-02-08 11:58